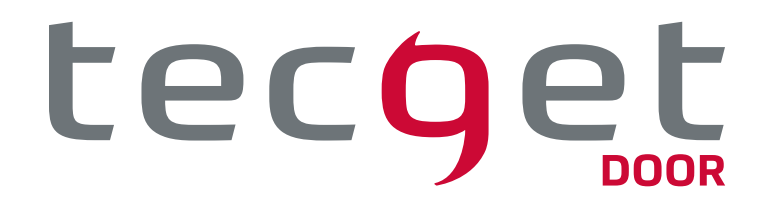

# **BEDIENUNGSANLEITUNG** TECGET DOOR VIDEO-INNENSTATION

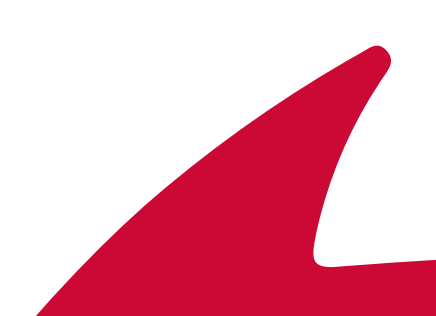

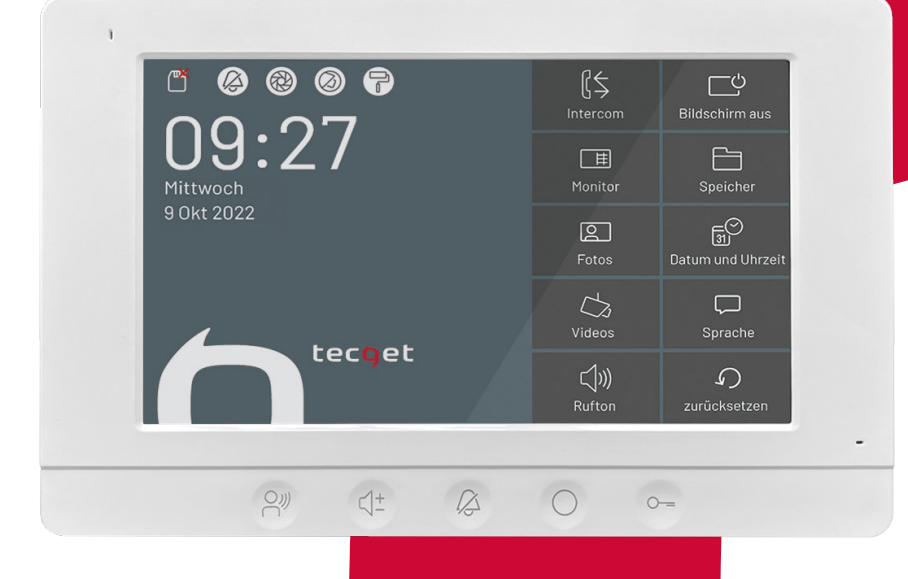

## INHALT

| Allgemeine Hinweise                   | 5  |
|---------------------------------------|----|
| Sicherheitshinweise                   | 5  |
| Gewährleistung                        | 5  |
| Geräteübersicht Video-Innenstation    | 6  |
| Ihre Innenstation                     | 6  |
| Anzeigeelemente                       | 6  |
| Bedienelemente                        | 7  |
| Menü-Icons                            | 7  |
| Technische Daten                      | 8  |
| Einsetzen der Micro SD-Karte          | 9  |
| Home Bildschirm                       | 9  |
| Einstellungen                         | 12 |
| Videobildeinstellungen ändern         | 12 |
| Rufton für Tür- und Internrufe ändern | 12 |
| Klingeltonlautstärke einstellen       | 12 |
| Gesprächslautstärke einstellen        | 13 |
| Datum und Uhrzeit einstellen          | 13 |
| Sprache ändern                        | 13 |
| Werkseinstellungen laden              | 13 |
| Bedienung                             | 14 |
| Interkom (Internrufe)                 | 14 |
| Eingehender Türruf                    | 15 |
| Bilddaten verwalten                   | 16 |
| Menü Speicher                         | 16 |
| Sprache ändern                        | 16 |
| Werkseinstellungen laden              | 16 |
| Reinigung                             | 17 |
| Konformität                           | 17 |
| Entsorgungshinweise                   | 17 |

### **Allgemeine Hinweise**

Diese Bedienungsanleitung ist Teil Ihres neuen TECGET-Gerätes und gibt Ihnen wichtige Hinweise zu Gebrauch und Bedienung. Bitte lesen Sie die Anleitung vor Gebrauch sorgfältig durch.

### Sicherheitshinweise

Montage, Installation, Inbetriebnahme und Reparaturen elektrischer Geräte dürfen nur durch eine Elektrofachkraft ausgeführt werden. Bei Nichtbeachten der Anleitung können Schäden am Gerät, Brand oder andere Gefahren entstehen. **Diese Anleitung ist Bestandteil des Produktes und muss beim Endkunden verbleiben.** 

### Gewährleistung

Wir bieten eine vereinfachte Abwicklung von Gewährleistungsfällen an. Unsere Verkaufs- und Lieferbedingungen finden Sie unter **www.tecget.de**. Die Gewährleistung erfolgt entsprechend den gesetzlichen Bestimmungen. Der Austausch des Gerätes im Fehlerfall muss durch Ihren Elektrofachhandwerker über den Elektrogroßhandel erfolgen.

# **GERÄTEÜBERSICHT VIDEO-INNENSTATION**

#### **IHRE INNENSTATION**

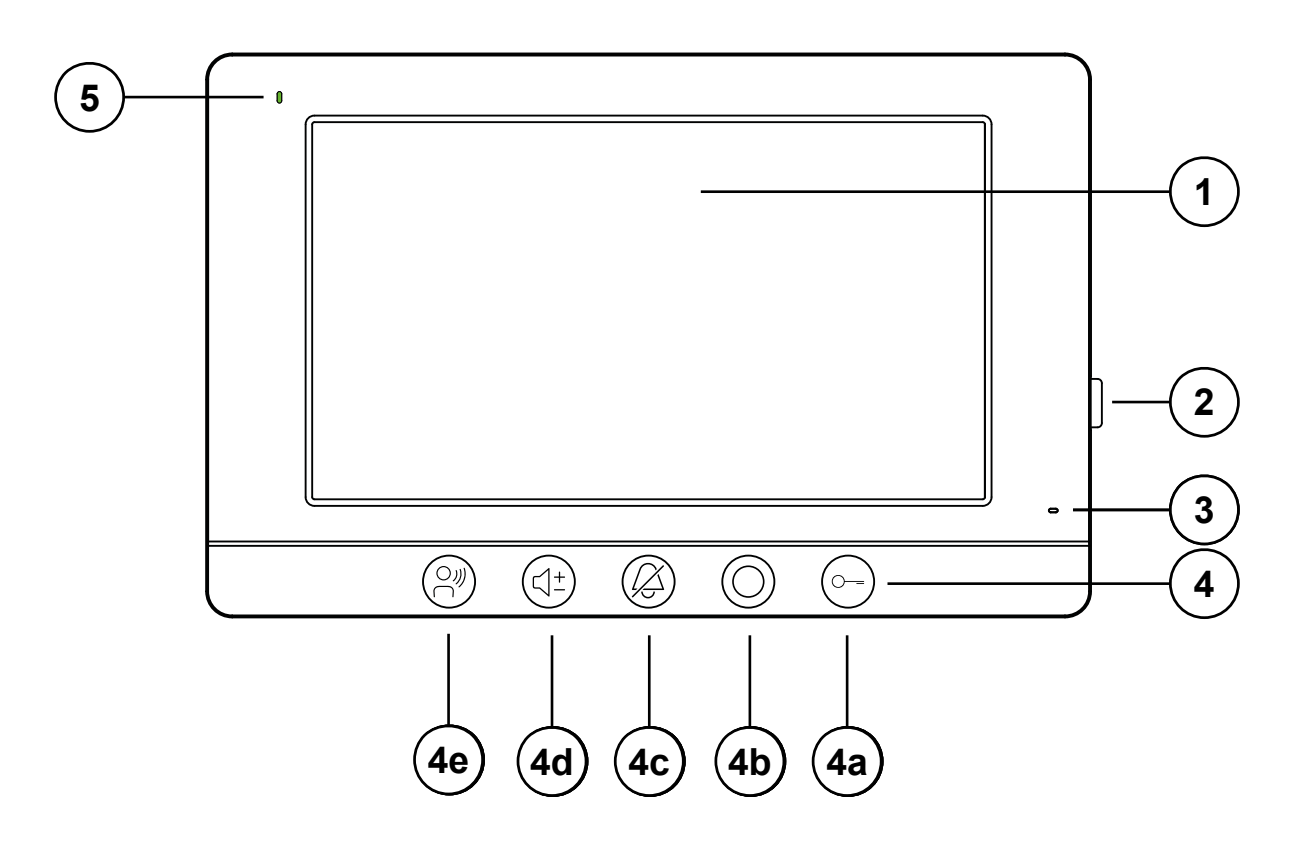

- **1** Touchscreen (7 Zoll)
- 2 Micro SD-Kartenslot für Micro SD-Karte (8 32 GB) 4c
- 3 Mikrofon
- 4 Schnellwahltasten
- 4a Türöffnertaste

- 4b Menütaste
  - c Ruf AUS-Taste
- 4d Lautstärketaste
- 4e Sprechentaste
- 5 LED (rot oder grün)

#### ANZEIGEELEMENTE

| LED rot/grün | <ul> <li>LED leuchtet grün: Rufton aktiviert</li> <li>LED leuchtet rot: Rufton deaktiviert</li> <li>LED blinkt rot oder grün: verpasster Türruf</li> </ul> |
|--------------|----------------------------------------------------------------------------------------------------|
|              | • LED aus: Gerät nicht im Betrieb                                                                                                    |

#### BEDIENELEMENTE

|            | Sprechentaste   | <ul> <li>Gesprächsannahme, Sprechen aktivieren bei Tür- und In-<br/>ternruf</li> </ul> |
|------------|-----------------|----------------------------------------------------------------------------------------|
| <\+        | Lautstärketaste | <ul> <li>Rufton- und Gesprächslautstärke einstellen</li> </ul>                         |
| <u>ک</u>   | Ruf AUS-Taste   | Rufton de- und aktivieren                                                              |
| $\bigcirc$ | Menütaste       | • Menü aufrufen                                                                        |
| 0=         | Türöffnertaste  | • aktiviert einen angeschlossenen Türöffner                                            |

#### **MENÜ-ICONS**

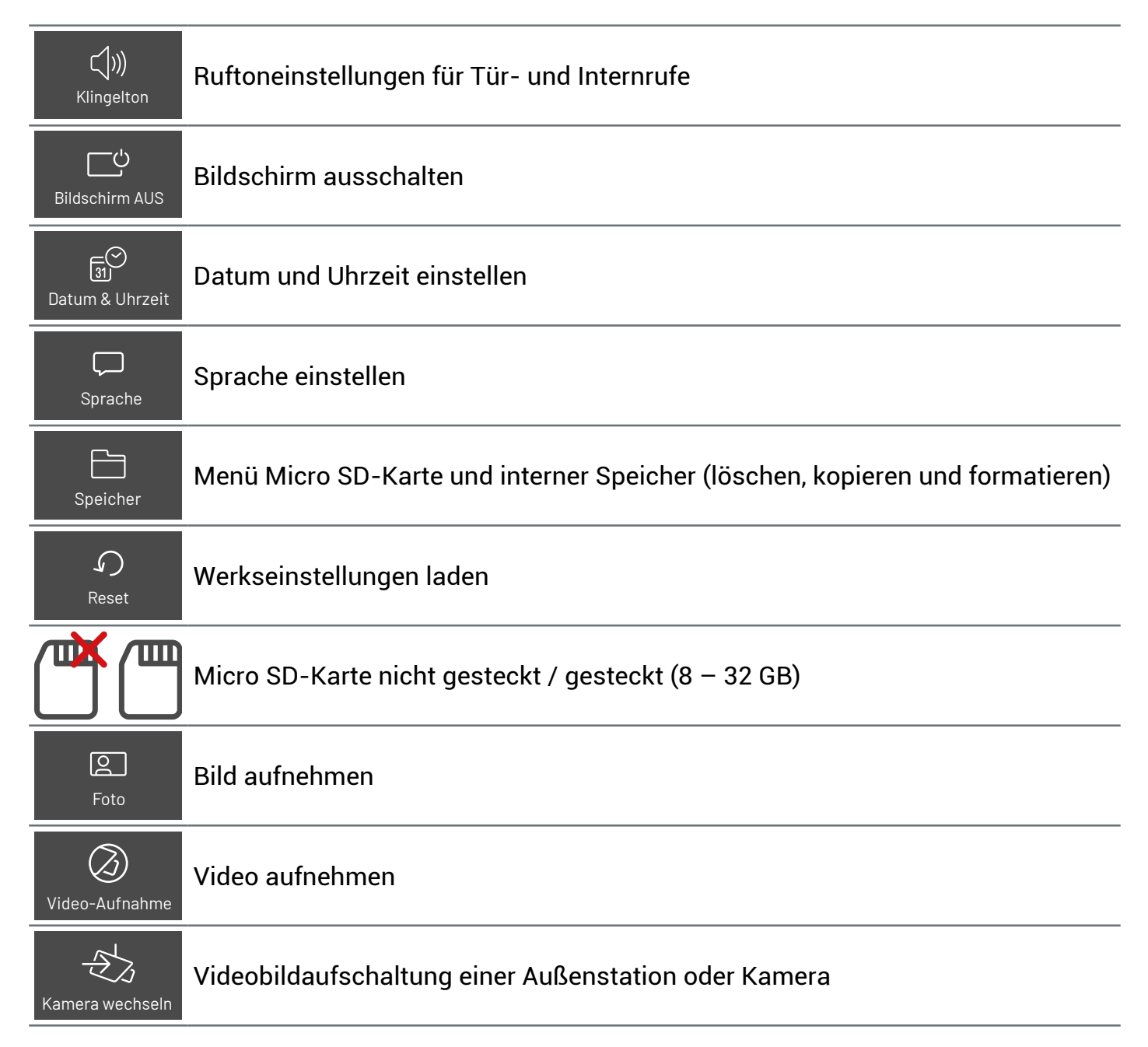

| <b>رکی</b><br>Einstellungen | Menü Einstellungen (Helligkeit, Farbe, Kontrast und Lautstärke)                                    |  |
|-----------------------------|----------------------------------------------------------------------------------------------------|--|
| Home                        | HOME-Taste zurück zum Startbildschirm                                                              |  |
| Ð                           | Sprechverbindung zu Außenstation<br>oder Innenstation herstellen<br>sowie Sprechverbindung beenden |  |
| G                           |                                                                                                    |  |
|                             | Ruf AUS de-/aktivieren                                                                             |  |
|                             | Menü Bildaufnahme (automatische Bildaufnahme de-/aktivieren)                                       |  |
| $(\bigcirc)$                | Menü Videoaufnahme (automatische Videoaufnahme de-/aktivieren)                                     |  |
|                             | Hintergrundbild ändern                                                                             |  |

## **TECHNISCHE DATEN**

| Versorgungsspannung           | +30 V ± 2 V (Versorgungs- und Steuergerät) |
|-------------------------------|--------------------------------------------|
| Eingangsstrom                 | Ruhe: I = 70 mA Aktiv: 245 mA              |
| Videomodul                    | Touchscreen                                |
| Bildschirmdiagonale           | 7 Zoll                                     |
| Auflösung                     | 800 x 480                                  |
| zulässige Umgebungstemperatur | -10 +40 °C                                 |
| Gehäuse                       | Gehäuse Kunststoff                         |
| Abmaße (in mm)                | H 154 x B 222 x T 15 (ohne Montageplatte)  |
| Gewicht                       | 359 g                                      |

## **EINSETZEN DER MICRO SD-KARTE**

- Verwenden Sie nur eine Micro-SDHC-Karte mit 8 32 GB.
- Die Micro SD-Karte muss vor der ersten Benutzung von der Video-Innenstation formatiert werden.
- Setzen Sie die Micro SD-Karte (8-32 GB) in die dafür vorgesehene Halterung ein.
- Tippen Sie auf den Bildschirm. Der Startbildschirm wird Ihnen angezeigt.
- Tippen Sie auf den Button Speicher. Das Menü Speicher wird Ihnen angezeigt.
- Tippen Sie auf den Button Format. Die Micro SD-Karte (8-32 GB) wird formatiert und ist danach einsatzbereit.

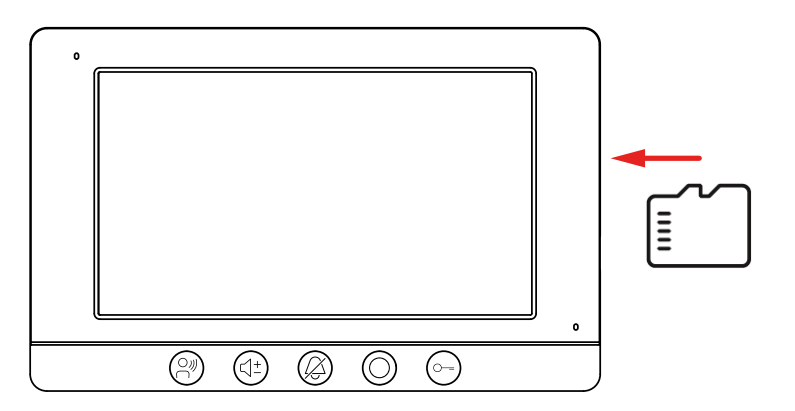

## **HOME BILDSCHIRM**

- Tippen Sie auf den Bildschirm. Der Bildschirm wird automatisch eingeschaltet.
- Tippen Sie auf den Button Bildschirm aus, um den Bildschirm auszuschalten. Wird kein Button betätigt, schaltet der Bildschirm nach 30 s automatisch aus.

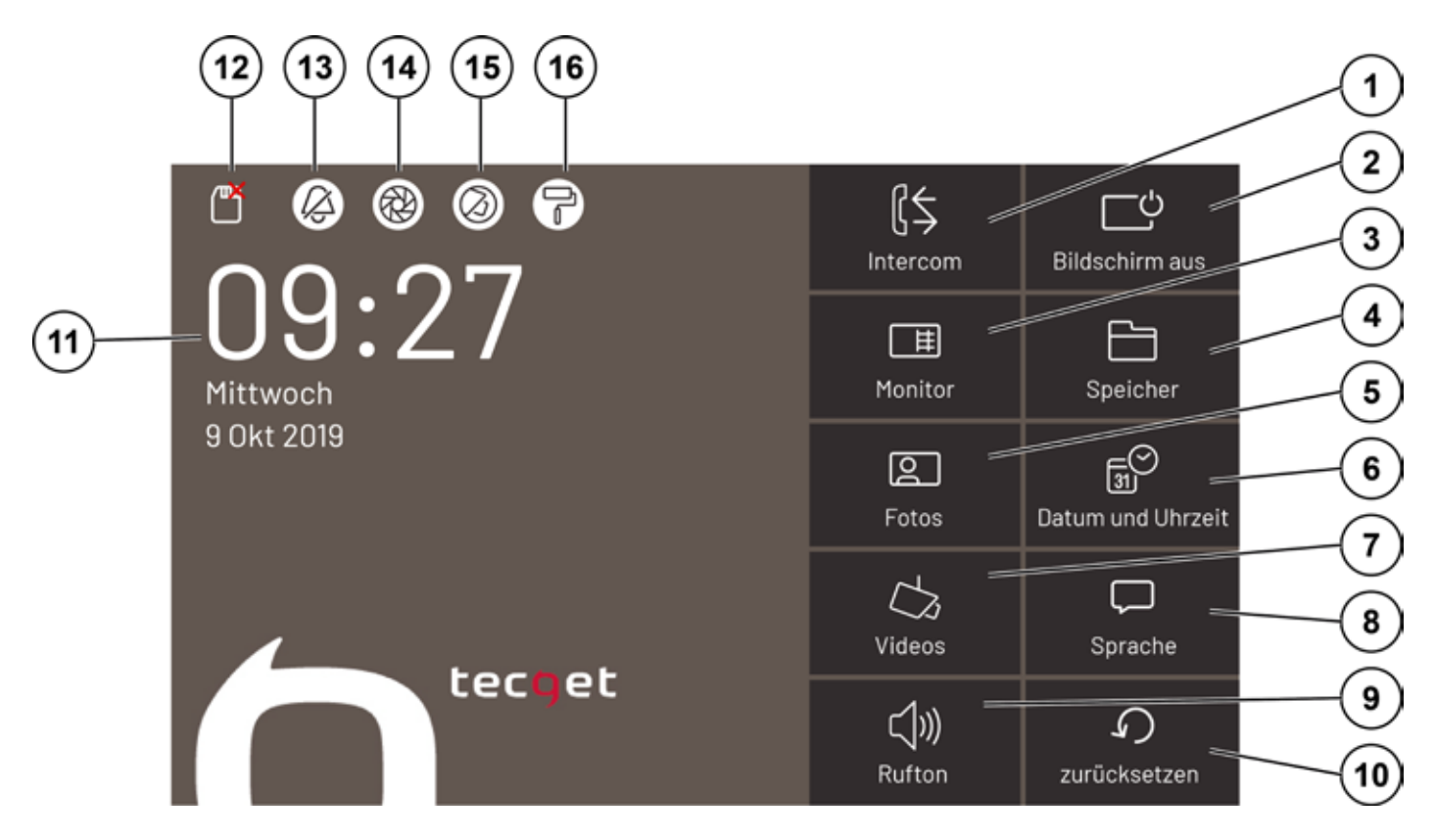

| 1  | [<br>Intercom                         | Intercom          | <ul> <li>Tippen Sie auf den Button Intercom, um das Menü<br/>Intercom (Adressbuch) aufzurufen.</li> <li>Concierge anrufen</li> <li>weitere Innenstation anrufen (Internruf)</li> <li>Adressbuch</li> </ul>                                                                                                    |
|----|---------------------------------------|-------------------|----------------------------------------------------------------------------------------------------|
| 2  | ြာပ်<br>Bildschirm aus                | Bildschirm aus    | <ul> <li>Tippen Sie auf den Button Bildschirm, um den Mo-<br/>nitor auszuschalten.</li> </ul>                                                                                                    |
| 3  | 〕<br>田<br>Monitor                     | Monitor           | <ul> <li>Tippen Sie auf den Button Monitor, um das Video-<br/>bild der Videoaußenstation aufzurufen.</li> </ul>                                                                                                    |
| 4  | Speicher                              | Speicher          | <ul> <li>Tippen Sie auf den Button Speicher, um das Menü<br/>Speicherverwaltung aufzurufen.</li> <li>Interner Speicher: <ul> <li>Alle Fotos löschen</li> <li>auf eine SD-Karte kopieren</li> </ul> </li> <li>Micro SD: <ul> <li>Alle Fotos löschen</li> <li>Alle Videos löschen</li> <li>Micro SD-Karte formatieren</li> </ul> </li> </ul> |
| 5  | Fotos                                 | Fotos             | • Tippen Sie auf den Button Fotos, um sich gespei-<br>cherte Fotos anzusehen bzw. zu löschen.                                                                                                    |
| 6  | ্র্র্ত<br>ত্র্যা<br>Datum und Uhrzeit | Datum und Uhrzeit | <ul> <li>Tippen Sie auf den Button Datum und Uhrzeit, um<br/>das Datum und/oder die Uhrzeit einzustellen.</li> </ul>                                                                                                    |
| 7  | ل<br>کی<br>Videos                     | Videos            | • Tippen Sie auf den Button Video, um sich gespei-<br>cherte Videos anzusehen bzw. zu löschen. Es<br>werden nur Videos auf einer installierten Micro<br>SD-Karte (8-32 GB) gespeichert.                                                                                                    |
| 8  | Ç<br>Sprache                          | Sprache           | <ul> <li>Tippen Sie auf den Button Sprache, um zwischen<br/>deutsch und englisch auszuwählen.</li> </ul>                                                                                                    |
| 9  | (ل)))<br>Rufton                       | Rufton            | <ul> <li>Tippen Sie auf den Button Rufton, um aus jeweils</li> <li>6 Ruftönen für Rufe der Videoaußenstation und<br/>Internrufen zu wählen.</li> </ul>                                                                                                    |
| 10 | <b>)</b><br>Zurücksetzen              | Zurücksetzen      | <ul> <li>Tippen Sie auf den Button Zurücksetzen, um die<br/>Werkseinstellungen zu laden. Alle Videos und Bil-<br/>der werden auf dem Gerät gelöscht.</li> </ul>                                                                                                    |
| 11 | Jatum & Uhrzeit                       | Uhrzeit           | • Tippen Sie auf die Uhrzeit bzw. Datum, um das<br>Menü Datum & Uhrzeit aufzurufen.                                                                                                    |

| 12 | Micro SD-Karte (8-<br>32<br>GB)        | Symbol 1: Micro SD-Karte im Gerät gesteckt<br>Symbol 2: keine Micro SD-Karte gesteckt<br>Symbol 3: unformatierte Micro SD-Karte gesteckt                                                                                                    |
|----|----------------------------------------|----------------------------------------------------------------------------------------------------|
| 13 | Klingelton                             | Symbol 1: aktiviert<br>Symbol 2: deaktiviert<br>• Tippen Sie auf das Symbol, um den Klingelton zu<br>de- bzw. aktivieren.                                                                                                    |
| 14 | automatische<br>Bildspeicherung        | <ul> <li>Symbol 1: deaktiviert</li> <li>Symbol 2: aktiviert</li> <li>Tippen Sie auf das Symbol, um die automatische<br/>Bildspeicherung zu de- bzw. aktivieren.</li> </ul>                                                                                                    |
|    |                                        | <ul> <li>Verwenden Sie nur eine Micro-SDHC-Karte<br/>mit 8 - 32 GB.</li> <li>Die Micro SD-Karte muss vor der ersten<br/>Benutzung von der Video-Innenstation for-<br/>matiert werden.</li> </ul>                                                                                            |
| 15 | automatische Video-<br>bildspeicherung | Symbol 1: deaktiviert<br>Symbol 2: aktiviert<br>• Tippen Sie auf das Symbol, um die automatische<br>Videobildspeicherung zu de- bzw. aktivieren.                                                                                                    |
|    |                                        | <ul> <li>Videos können nur bei eingelegter und formatierterer Mikro SD-Karte aufgenommen werden.</li> <li>15 s max. Aufnahmezeit</li> <li>1.000 Videos, abhängig von der Micro SD-Karte (8-32 GB)</li> <li>verwendbare Micro SD-Karten: 8 - 32 GB</li> <li>Speicherformat: .avi.</li> </ul> |
| 16 | Hintergrundbild                        | • Tippen Sie auf das Symbol, um den Bildschirm-<br>hintergrund zu ändern. Zur Auswahl stehen 4 ver-<br>schiedene Hintergründe.                                                                                                    |

## EINSTELLUNGEN

### VIDEOBILDEINSTELLUNGEN ÄNDERN

- Tippen Sie auf den Bildschirm. Der Startbildschirm wird Ihnen angezeigt.
- Tippen Sie auf den Button Monitor. Das Videobild der Video-Außenstation wird Ihnen angezeigt.
- Tippen Sie auf den Button Einstellungen.
- Verschieben Sie die Schieberegler nach links oder rechts. Veränderungen werden Ihnen sofort angezeigt. Der Bildschirm schaltet sich nach einigen Sekunden automatisch aus.

### **RUFTON FÜR TÜR- UND INTERNRUFE ÄNDERN**

- Tippen Sie auf den Bildschirm. Der Startbildschirm wird Ihnen angezeigt.
- Tippen Sie auf den Button Rufton. Das Menü Rufton wird Ihnen angezeigt.
- Wählen Sie aus jeweils 6 verschiedenen Ruftönen aus. Der Rufton wird Ihnen sofort vorgespielt.
- Tippen Sie auf OK, um die Einstellungen zu speichern.
- Tippen Sie auf den Button Zurück, um das Menü zu verlassen.

#### KLINGELTONLAUTSTÄRKE EINSTELLEN

- Tippen Sie auf den Bildschirm. Der Startbildschirm wird Ihnen angezeigt.
- Tippen Sie auf den Button Monitor. Das Videobild der Video-Außenstation wird Ihnen angezeigt.
- Tippen Sie auf den Button Einstellungen.
- Verschieben Sie den Schieberegler Klingeltonlautstärke (1) nach rechts, um die Lautstärke zu erhöhen bzw. nach links zum Verringern. Die Einstellungen werden automatisch gespeichert.

Das Einstellen der Klingeltonlautstärke kann nur bei deaktivierter Sprechverbindung erfolgen.

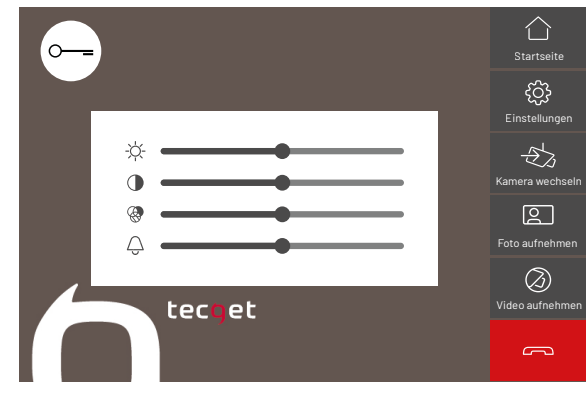

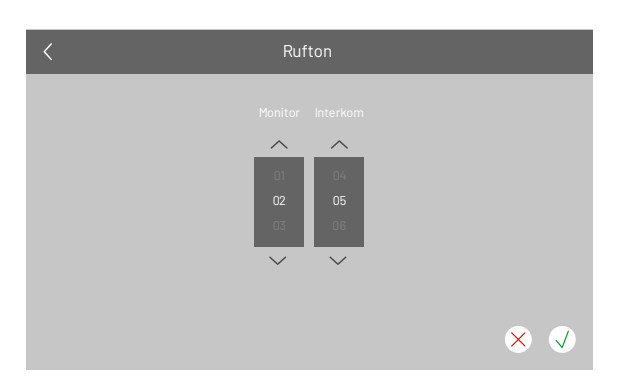

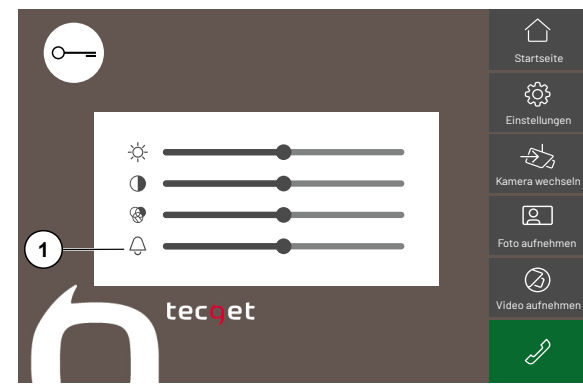

### **GESPRÄCHSLAUTSTÄRKE EINSTELLEN**

- Tippen Sie auf den Bildschirm. Der Startbildschirm wird Ihnen angezeigt.
- Tippen Sie auf den Button Monitor. Das Videobild der Video-Außenstation wird Ihnen angezeigt.
- Tippen Sie auf den Button Einstellungen.
- Tippen Sie auf den Button Sprechen, um eine Sprechverbindung mit der Video-Außenstation herzustellen. Das Symbol Klingeltonlautstärke ändert sich in Einstellen der Gesprächslautstärke (1).
- Verschieben Sie den Schieberegler Gesprächslautstärke nach rechts, um die Lautstärke zu erhöhen bzw. nach links zum Verringern.
- Tippen Sie auf den Button Sprechen beenden. Die Einstellungen sind gespeichert.

#### DATUM UND UHRZEIT EINSTELLEN

- Tippen Sie auf den Bildschirm. Der Startbildschirm wird Ihnen angezeigt.
- Tippen Sie auf den Button Datum & Uhrzeit. Das Menü Datum & Uhrzeit wird Ihnen angezeigt.
- Nehmen Sie Ihre gewünschten Änderungen vor.
- Tippen Sie auf den grünen Haken, um Ihre Einstellungen zu speichern.

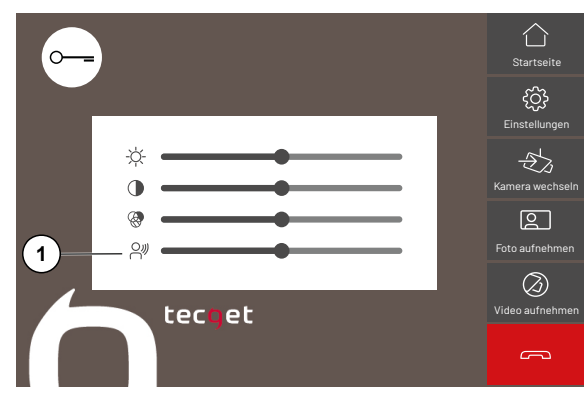

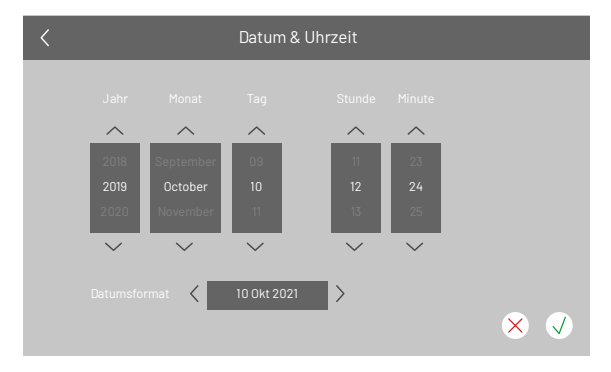

### SPRACHE ÄNDERN

Die Sprachen Deutsch und Englisch stehen zur Auswahl.

- Tippen Sie auf den Bildschirm. Der Startbildschirm wird Ihnen angezeigt.
- Tippen Sie auf den Button Sprache. Das Menü Sprache wird Ihnen angezeigt.
- Nehmen Sie die gewünschten Änderungen vor.
- Tippen Sie auf den grünen Haken, um Ihre Einstellungen zu speichern.

#### WERKSEINSTELLUNGEN LADEN

- Tippen Sie auf den Bildschirm. Der Startbildschirm wird Ihnen angezeigt.
- Tippen Sie auf den Button Zurücksetzen.
- Wählen Sie Zurücksetzen, um die Werkseinstellungen zu laden. Alternativ tippen Sie auf Abbrechen, um den Vorgang abzubrechen.

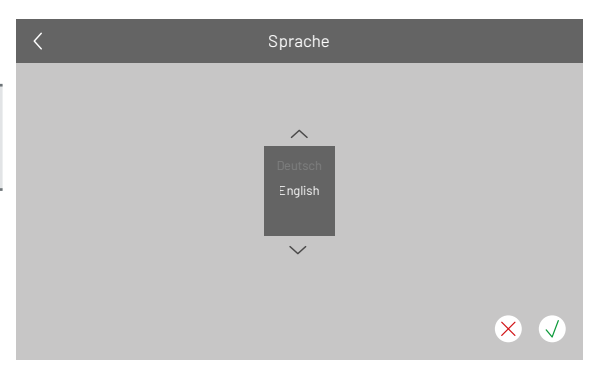

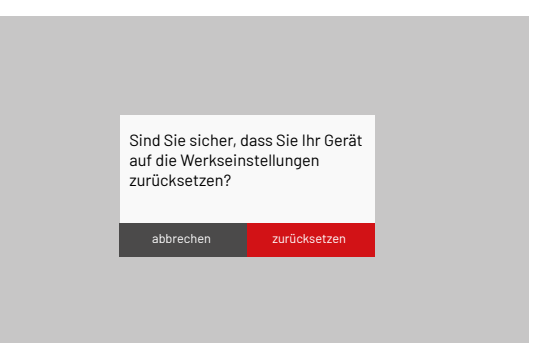

### **BEDIENUNG**

### **INTERKOM (INTERNRUFE)**

Sie können mit der Funktion Interkom weitere Video-Innenstationen rufen.

- Tippen Sie auf den Button Interkom. Das Menü Interkom öffnet sich.
- Wählen Sie aus der Adressliste einen Kontakt aus.
  - Name in der Adressliste ändern:
  - Tippen Sie auf einen Kontakt in der Liste.
  - Tippen Sie auf den Button Tastatur.
  - Vergeben Sie für Ihren Kontakt einen Namen.
  - Tippen Sie auf OK. Der Name ist gespeichert.
- Tippen Sie auf den Button Anrufen. Eine Sprechverbindung wird hergestellt.
- Tippen Sie auf den Button Anruf beenden, um das Gespräch zu beenden.

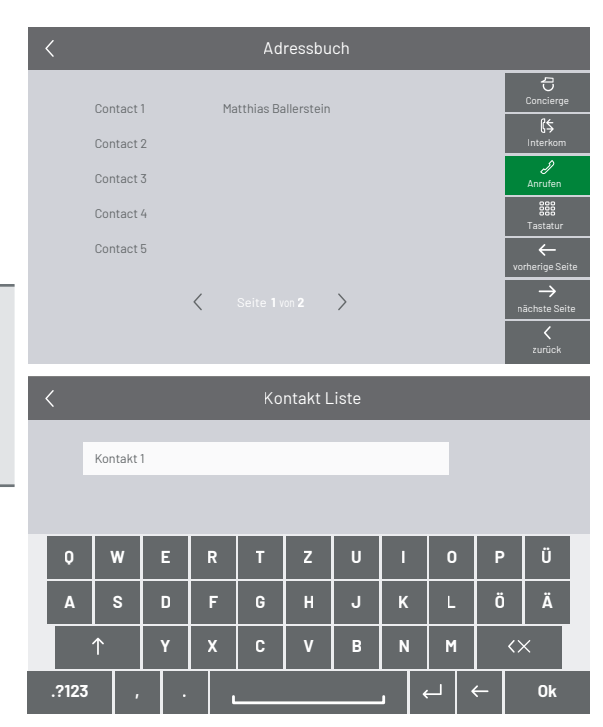

### EINGEHENDER TÜRRUF

Eine Klingeltaste an der Videoaußenstation wurde gedrückt. Die Innenstation klingelt und das Videobild der Videoaußenstation wird aufgeschaltet. Bei aktivierter automatischer Bildspeicherung wird ein Bild gespeichert.

- Tippen Sie auf den Button Sprechen (6), um eine Sprechverbindung mit der Videoaußenstation herzustellen. Alternativ können Sie auch auf die Schnellwahltaste Sprechen tippen, um eine Sprechverbindung aufzubauen.
- Tippen Sie auf die Buttons Foto (4) oder Video aufnehmen (5), um ein weiteres Bild bzw. Video zu speichern.

Die max. Aufnahmelänge pro Video beträgt 15 s.

- Tippen Sie während dem Gespräch auf den Button Einstellungen (2), um Farbe, Kontrast, Helligkeit und Gesprächslautstärke einzustellen.
- Tippen Sie auf den Button Kamera wechseln (3), um zwischen verschiedenen Kameras auszuwählen, wenn mehr als eine Video-Außenstation installiert ist.
- Tippen Sie auf den Button Türöffer (7), um den automatischen Türöffner auszulösen. Alternativ tippen Sie auf die Schnellwahltaste Türöffner.
- Tippen Sie auf den Button Gespräch beenden (8), um das Gespräch zu beenden. Alternativ können Sie auch auf die Schnellwahltaste Sprechen tippen, um eine Sprechverbindung zu beenden.

#### Verpasster Türruf:

Eine rot oder grün blinkende LED signalisiert einen verpassten Türruf. Bei aktivierter automatischer Bildspeicherung, wird ein Videobild automatisch gespeichert und Ihnen angezeigt.

- Tippen Sie auf den Bildschirm, um den Bildschirm einzuschalten.
- Tippen Sie auf den Button Fotos, um sich das Bild des verpassten Türruf anzusehen. Die Anzahl der verpassten Türrufe wird Ihnen oberhalb des Buttons Fotos angezeigt. Im Menü Fotos werden die Bilder mit einem Ausrufezeichen markiert.

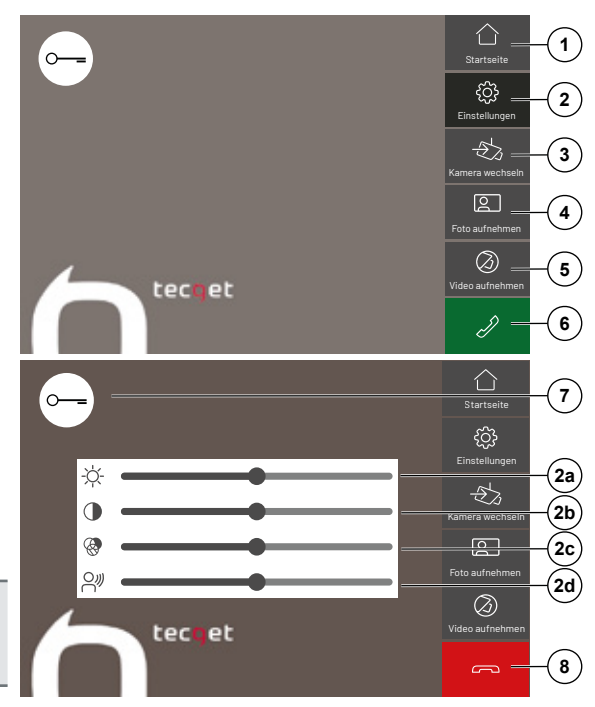

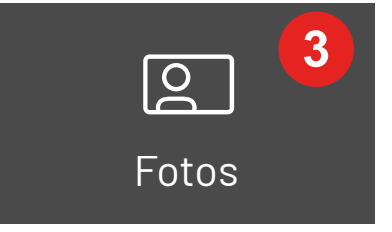

#### **BILDDATEN VERWALTEN**

Im Menü Fotos oder Videos können Sie folgende Funktionen ausführen.

- Listenanzeige aller gespeicherten Fotos und Videos
- Bilder anzeigen durch Step-Funktion
- Automatischer Bilddurchlauf (Auto-Wiedergabe)
- Auswahl einzelner Fotos oder Videos zum Löschen
- Löschen ganzer Bild- und Videogruppen pro Seite

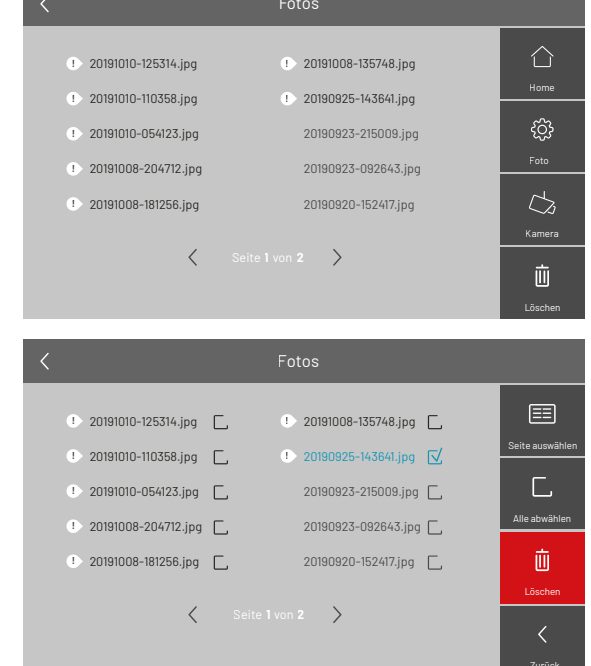

#### **MENÜ SPEICHER**

Im Menü Speicher können Sie folgende Funktionen ausführen:

- Fotos auf eine Mikro SD-Karte (8-32 GB) kopieren
- Alle Fotos und Videos mit einmal löschen
- Mikro SD-Karte (8-32 GB) formatieren
- Tippen Sie auf den Bildschirm. Der Startbildschirm wird Ihnen angezeigt.
- Tippen Sie auf den Button Speicher. Das Menü Speicher wird Ihnen angezeigt.

#### **SPRACHE ÄNDERN**

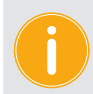

Die Sprachen Deutsch und Englisch stehen zur Auswahl.

- Tippen Sie auf den Bildschirm. Der Startbildschirm wird Ihnen angezeigt.
- Tippen Sie auf den Button Sprache. Das Menü Sprache wird Ihnen angezeigt.
- Nehmen Sie die gewünschten Änderungen vor.
- Tippen Sie auf den grünen Haken, um Ihre Einstellungen zu speichern.

#### WERKSEINSTELLUNGEN LADEN

- Tippen Sie auf den Bildschirm. Der Startbildschirm wird Ihnen angezeigt.
- Tippen Sie auf den Button Zurücksetzen.
- Wählen Sie Zurücksetzen, um die Werkseinstellungen zu laden. Alternativ tippen Sie auf Abbrechen, um den Vorgang abzubrechen.

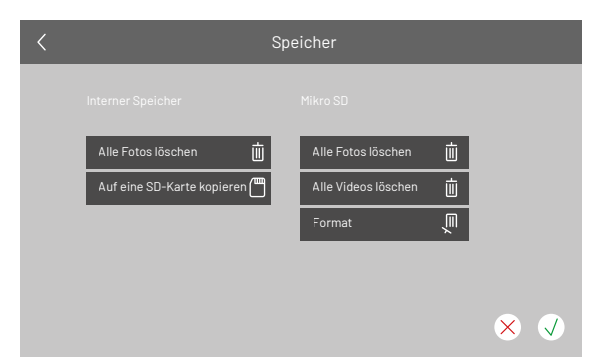

## Reinigung

 Achtung! Funktionsverlust durch Kurzschluss und Korrosion
 Wasser und Reinigungsmittel können in das Gerät eindringen. Elektronische Bauteile können durch Kurzschluss und Korrosion beschädigt werden.
 Vermeiden Sie das Eindringen von Wasser und Reinigungsmitteln in das Gerät. Reinigen Sie die Geräte mit einem trockenen oder angefeuchteten Tuch.

#### Achtung! Beschädigung der Geräteoberfläche

Aggressive und kratzende Reinigungsmittel beschädigen die Oberfläche. Verwenden Sie keine aggressiven und kratzenden Reinigungsmittel. Entfernen Sie stärkere Verschmutzungen mit einem pH-neutralen Reinigungsmittel.

## Konformität

Konformitätserklärungen sind abrufbar unter www.tecget.de.

### Entsorgungshinweise

CE

Entsorgen Sie das Gerät getrennt vom Hausmüll über eine Sammelstelle für Elektronikschrott. Die zuständige Sammelstelle erfragen Sie bei Ihrer Gemeindeverwaltung.

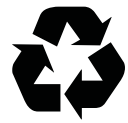

Entsorgen Sie die Verpackungsteile getrennt in Sammelbehältern für Pappe und Papier bzw. Kunststoff.

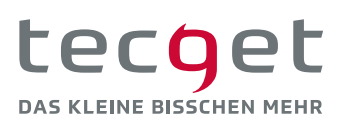

tecget GmbH Schafjückenweg 1 26180 Rastede T +49 421 94803880 info@tecget.de

TECGET.DE